Sky+

# Ihr HD-Receiver für Kabelempfang

### (oder Sky+ HD-Receiver mit externer Festplatte)

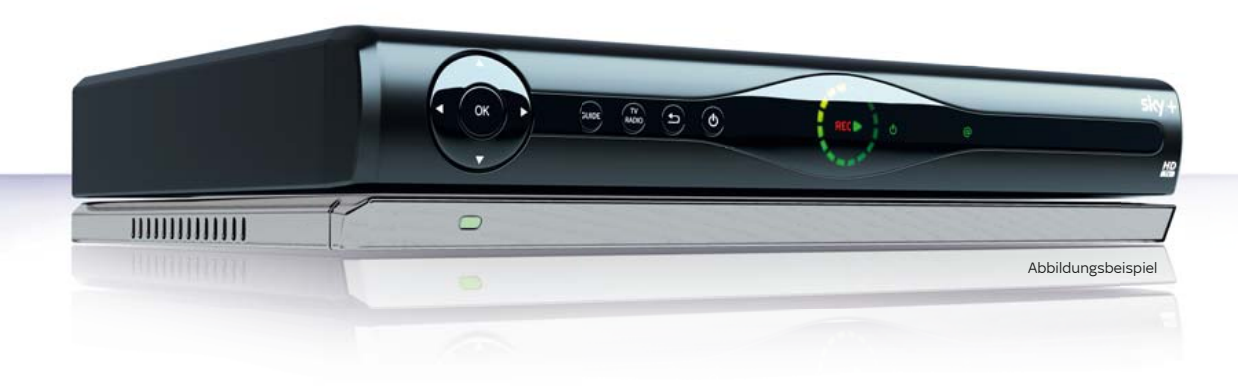

Installationsanleitung

## Lieferumfang

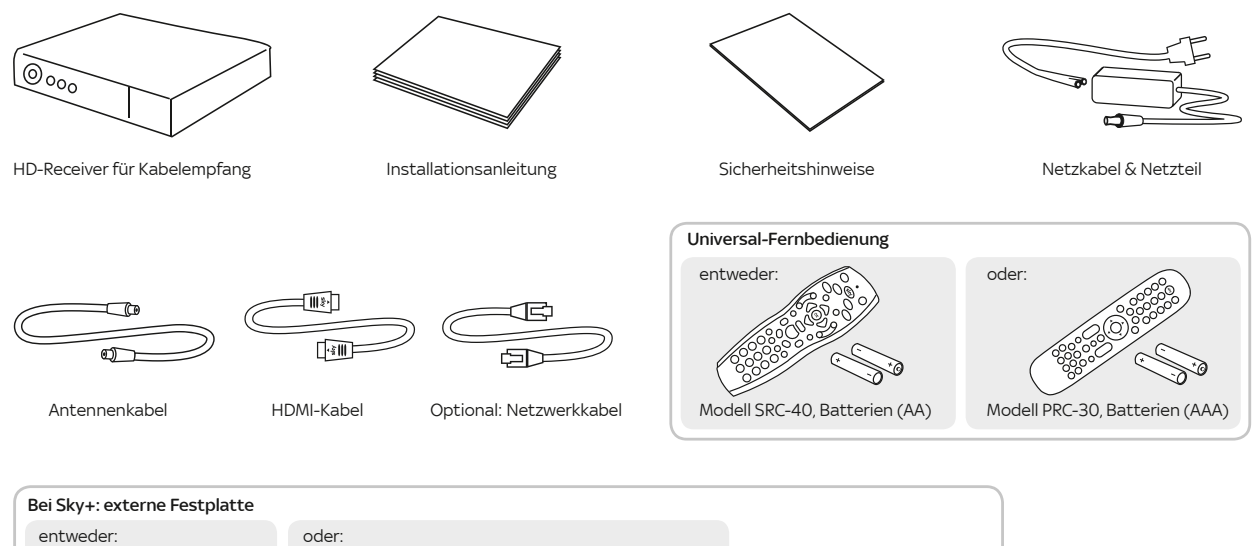

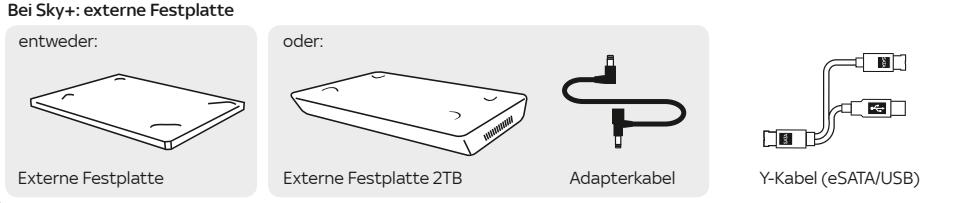

 $\triangle$ 

Verwenden Sie nur das mitgelieferte Originalzubehör, um Funktionsstörungen zu vermeiden. Falls Sie Ihren Receiver aufgrund eines Wechsels der Empfangsart getauscht haben, nutzen Sie bitte das Zubehör Ihres bisherigen Sky Receivers.

# Besser fernsehen mit Ihrem HD-Receiver von Sky

#### Lieber Sky Kunde,

#### mit Sky erleben Sie großartiges Fernsehen. Mit Sky+ genießen Sie zusätzlich die volle Entscheidungsfreiheit über Ihr Programm.

Ihr neuer Receiver ist für den Empfang freier und verschlüsselter digitaler Radio- und TV-Programme in Standard-Qualität und selbstverständlich in brillantem HD geeignet. In regelmäßigen Abständen aktualisiert er automatisch alle Programm- und Systemdaten und erweitert seinen Funktionsumfang stetig durch automatische Software-Updates. Dafür sollte er durchgehend mit dem Stromnetz verbunden sein. Praktisch: Mit der beiliegenden Universal-Fernbedienung können Sie nicht nur Ihren Receiver, sondern auch Ihr TV-Gerät und – falls vorhanden – einen angeschlossenen AV-Receiver bedienen. Wie einfach das geht, erfahren Sie unter: sky.de/fernbedienung oder für Österreich: sky.at/fernbedienung

#### Sky HD-Receiver

An Ihren Sky HD-Receiver können Sie zusätzlich eine externe Festplatte von Sky anschließen und damit Programminhalte beliebig aufzeichnen und wiedergeben. Mit dem TV Guide erhalten Sie einen schnellen und umfassenden Überblick über das laufende und zukünftige Fernsehprogramm. Sie wählen einfach Genre, Sender oder Uhrzeit – und der TV Guide Ihres Receivers liefert die gewünschten Informationen.

Viel Freude mit Ihrem Programm. Ihr Sky Team

#### Sky+ HD-Receiver mit externer Festplatte

Wie Sie die externe Festplatte installieren, erfahren Sie unter Punkt 2 weiter hinten in dieser Anleitung.

Tipp: Mit Sky On Demand erleben Sie Tausende Titel aus Ihren Sky Programmpaketen auf Abruf. Genau dann, wenn Sie Zeit dazu haben - ganz ohne Zusatzkosten! Einfach Ihren Sky+ mit dem Internet verbinden (siehe Punkt 1.3).

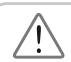

Beachten Sie bitte die beiliegenden Sicherheitshinweise, bevor Sie das Gerät zum ersten Mal in Betrieb nehmen.

# sky service

Mit unserem **Vor-Ort-Service** wird Ihr Einstieg in die Welt von Sky noch einfacher. Unser Servicetechniker kommt an Ihrem Wunschtermin zu Ihnen nach Hause und kümmert sich um die Ersteinrichtung.

#### Anschluss und Erstinstallation des Receivers:

- Fachgerechte Inbetriebnahme der Geräte
- Aktivierung Ihres Abonnements und Erklärung aller Details
- Persönliche Einführung in die Bedienung des Receivers
- Inkl. Anfahrt € 69,90

### sky.de/vor-ort-service | sky.at/vor-ort-service oder 0180 6 11 00 00\* | Österreich: 01 49 166 200

\*€ 0,20 inkl. MwSt./Anruf aus dem dt. Festnetz; max. € 0,60 inkl. MwSt./Anruf aus dem Mobilfunknetz

### 1. Receiver anschließen und in Betrieb nehmen

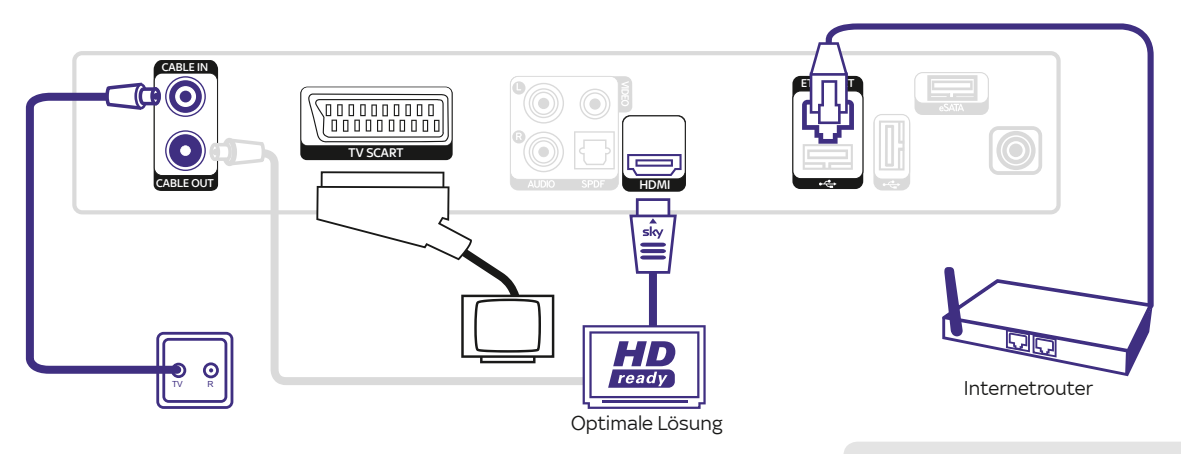

#### 1.1 An die Antennendose anschließen

Verbinden Sie den Anschluss CABLE IN am Receiver über ein Antennenkabel mit der Antennendose Ihres Kabelanschlusses.

#### 1.4 Smartcard einstecken

Schieben Sie die Smartcard in Pfeilrichtung und mit dem Chip nach unten in den Kartenleser.

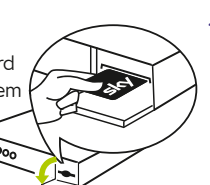

#### 1.2 TV-Gerät anschließen

#### Entweder HDMI-Anschluss (empfohlen)

Verbinden Sie den Receiver über das HDMI-Kabel mit dem HDMI-Anschluss Ihres TV-Geräts.

#### Oder SCART-Anschluss

Besitzt Ihr TV-Gerät ausschließlich einen SCART-Anschluss, verbinden Sie den Anschluss TV SCART des Receivers über ein SCART-Kabel mit der SCART-Buchse Ihres TV-Geräts.

#### 1.5 Batterien in Fernbedienung einsetzen

Setzen Sie die Batterien in die Fernbedienung

ein. Beachten Sie dabei die Hinweise zur korrekten Polung im Batteriefach.

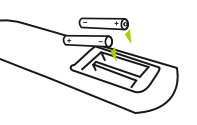

#### 1.3 Vorteile mit Internetverbindung

So machen Sie Ihr Sky Erlebnis komplett: Verbinden Sie Ihren Sky+ HD-Festplattenreceiver mit dem Internet – ganz einfach mit einem handelsüblichen Netzwerkkabel oder kabellos über das praktische Sky WLAN-Modul. Mehr Informationen: sky.de/connect und sky.at/connect

### 2. Externe Festplatte anschließen und/oder Stromversorgung herstellen

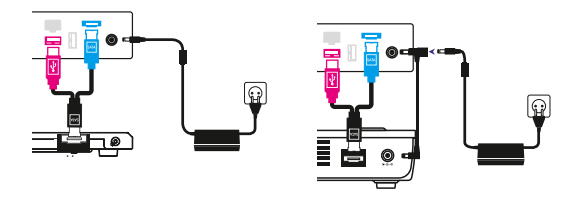

Sie haben einen Receiver mit externer Festplatte.

2.1 Externe Festplatte anschließen und Stromversorgung herstellen

#### a) Receiver und Festplatte verbinden

Platzieren Sie die externe Festplatte unterhalb des Receivers. Verbinden Sie die Stecker des beiliegenden Y-Kabels mit den jeweils farbig passenden Anschlüssen an Receiver und externer Festplatte.

#### b) Stromversorgung herstellen

Verbinden Sie das Netzkabel mit dem Netzteil.

#### Bei externer Festplatte

Stecken Sie den Hohlstecker in die Buchse 12 V auf der Receiver-Rückseite.

#### Bei externer Festplatte 2TB

Stecken Sie den Hohlstecker des Netzteils in die freie Buchse am T-Stück des Adapterkabels. Verbinden Sie anschließend mit dem Adapterkabel die Stromanschlüsse des Receivers und der externen Festplatte.

#### 2.2 Receiver einschalten

Schalten Sie erst Ihren Fernseher und dann den Receiver durch Drücken der Taste <sup>(1)</sup> ein. Der Installationsassistent startet automatisch und führt Sie durch die Erstinstallation.

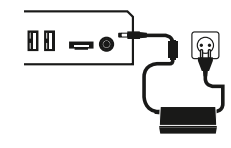

Sie haben einen Receiver ohne externe Festplatte.

#### 2.1 Stromversorgung herstellen

Verbinden Sie das Netzkabel mit dem Netzteil. Stecken Sie den Hohlstecker in die Buchse 12 V auf der Receiver-Rückseite.

#### 2.2 Receiver einschalten

Schalten Sie erst Ihren Fernseher und dann den Receiver durch Drücken der Taste <sup>(3)</sup> ein. Der Installationsassistent startet automatisch und führt Sie durch die Erstinstallation.

Sollten Sie nach dem Einschalten kein Bild sehen, wählen Sie manuell am TV-Gerät den korrekten AV-Eingang aus (z. B. HDMI 1). Weitere Informationen finden Sie in der Bedienungsanleitung Ihres TV-Geräts.

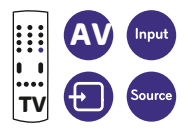

# 3. Receiver-Software aktualisieren und Internetverbindung testen

#### 3.1 Sendersuchlauf starten

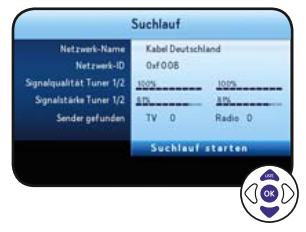

Wählen Sie **»Suchlauf starten«.** bis zu 30 Min.

Sendersuchlauf durch.

#### 3.2 Betriebssystem aktualisieren

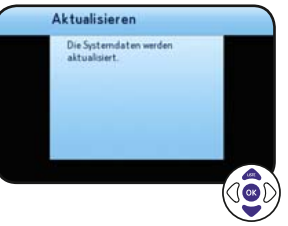

Der Receiver aktualisiert die EPG-Daten und prüft, ob eine neue Software-Version für das Betriebssystem verfügbar ist. Hinweis

Starten Sie die Software-Aktualisierung, sobald eine neue Software-Version verfügbar ist.

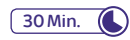

### 3.4 System- und Programmdaten aktualisieren

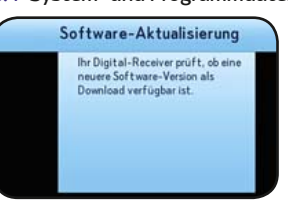

Nach Abschluss des Sendersuchlaufs aktualisiert der Receiver automatisch die System- und Programmdaten.

### 10 Min. 💧

Der Receiver ist jetzt betriebsbereit.

#### Hinweis

Falls der Verbindungstest fehlgeschlagen ist, überprüfen Sie die Netzwerkkabel und Stromanschlüsse an Ihren Netzwerkgeräten. Stellen Sie sicher, dass Ihr Router DHCP unterstützt und diese Funktion aktiviert ist.

Dynamic Host Configuration Protocol (DHCP) bietet die Möglichkeit, den Receiver ohne weitere Einstellungen in Ihr Netzwerk zu integrieren. Dazu muss Ihr Router DHCP unterstützen. Weitere Informationen finden Sie in der Bedienungsanleitung Ihres Routers.

#### Hinweis

Ihr Receiver ist rund um die Uhr mit einer bequemen Schnellstart-Funktion ausgestattet, benötigt dafür aber etwas mehr Strom. Alternativ können Sie jederzeit im Servicemenü des Receivers ein Zeitfenster festlegen, in dem Ihr Receiver weniger Energie benötigt.

Weitere Infos unter sky.de/schnellstart | sky.at/schnellstart

#### 3.3 Vorkonfigurierte Favoritenliste wählen

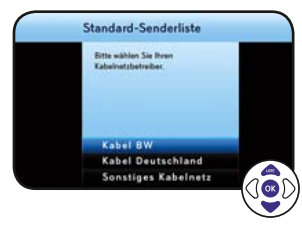

#### Hinweis

Wenn der Kabelnetzbetreiber automatisch erkannt wird, wird dieser Schritt übersprungen.

Im Bereich 1–99 der Kanalliste können Sie Ihre bevorzugten TV- und Radio-Sender als Favoriten frei anordnen. Zu Beginn bietet Ihnen Sky eine vorkonfigurierte Favoritenliste als Muster an, die Sie später beliebig anpassen können.

#### 3.5 Internetverbindung testen

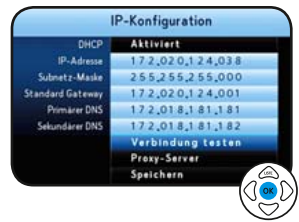

Um Sky On Demand - Ihr Sky Programm auf Abruf - genießen zu können, muss Ihr Sky+ HD-Festplattenreceiver mit dem Internet verbunden sein (siehe Punkt 1.3).

#### Um Ihre Internetverbindung zu testen, wählen Sie:

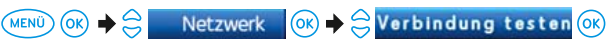

### 4. Universal-Fernbedienung kennenlernen

- TV/AUX: Falls programmiert, Fernseher oder A/V-Receiver bedienen. Die Taste leuchtet auf, wenn Signale an den Fernseher oder den A/V-Receiver gesendet werden. Wie einfach Sie die Fernbedienung programmieren können, erfahren Sie unter sky.de/fernbedienung
- Sky/ESC: Receiver bedienen oder alle Bildschirmanzeigen beenden.
- LED: Der Programmierungsstatus der Fernbedienung.
- **Ein/Stand-by:** Receiver ein- und ausschalten.
- Guide: TV Guide öffnen.
- Menü: Hauptmenü öffnen.
- Select: Aufruf des Sky Select Portals.
- Info: Programm-Infos sehen/Info-Menü öffnen.
- **Richtungstasten:** In Bildschirmanzeigen nach oben/ unten/links/rechts navigieren.
- Zurück: Bedienschritt zurückgehen oder Bildschirmanzeigen beenden.
- C) Löschen: Löschen von Zeichen/Aufnahmen im Archiv.

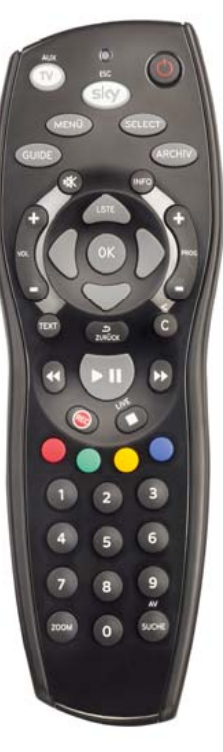

Abbildungsbeispiel

#### Volle Fernsehkontrolle mit Sky+

- Blaue Farbtaste\*: Sky On Demand starten.
- Schneller Rücklauf\*: Mit hoher Geschwindigkeit zurückspulen. Bei jedem Druck auf die Taste erhöht sich die Rücklaufgeschwindigkeit.
- Abspielen/Pause\* »Time-Shift«: Aufnahme wiedergeben/anhalten, Time-Shift starten oder Wiedergabegeschwindigkeit ändern.
- Schneller Vorlauf\*: Mit hoher Geschwindigkeit vorspulen. Bei jedem Druck auf die Taste erhöht sich die Vorlaufgeschwindigkeit.
  - Aufnahme starten\*: Aufzeichnung direkt starten oder Aufnahme einer gewählten Sendung programmieren.
  - Stopp\*: Wiedergabe stoppen oder Time-Shift beenden.
  - Archiv\*: Gespeicherte/Geplante Aufnahme anzeigen und verwalten.
- Farbtasten: Weitere Funktionen, je nach Situation, wie auf Ihrem TV angegeben.
- Grüne Farbtaste: Sky Home aufrufen.
- Zoom: Bildformat einstellen.
- Suche: Sendung finden.

# Sky in einer Tour entdecken

Glückwunsch, Sie haben den Receiver erfolgreich installiert. Ihre Entdeckungstour durch die Welt von Sky kann beginnen. So machen Sie sich dafür startklar:

- Informieren Sie sich über wichtige Grundlagen
- Entdecken Sie das volle Sky Programm
- Erleben Sie den Unterschied holen Sie alles aus Ihrem Sky Abo heraus

Tour starten unter:

sky.de/startklar | sky.at/startklar

Stand: März 2017 Technische Änderungen vorbehalten. Die Abbildungen dienen der beispielhaften Darstellung und können von den tatsächlichen Bildschirmmenüs abweichen. © 2017. Sky Deutschland Fernsehen GmbH & Co. KG. Alle Rechte vorbehalten. Alle Angaben ohne Gewähr.

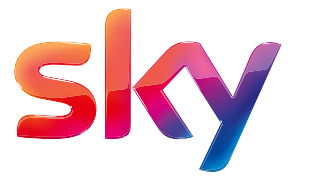